The ASSA ABLOY Group is the global leader in access solutions. Every day we help people feel safe, secure and experience a more open world.

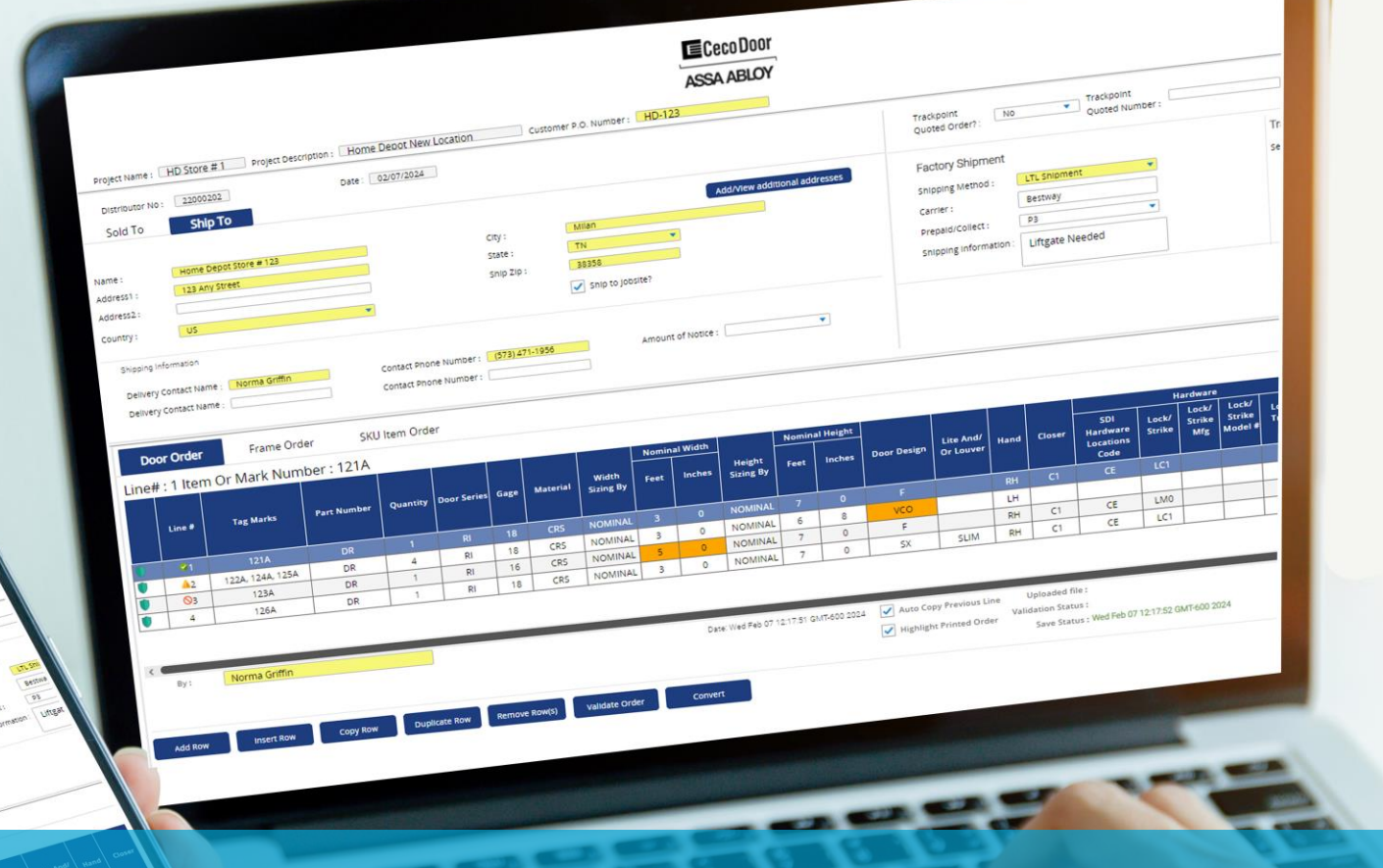

## ASSA ABLOY EDGE

Ceco Customer Order Writing eBook

Experience a safer and more open world

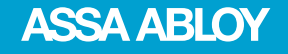

EDGE is an easy to use secure web based • ordering system that enables you to place orders directly into the factory.

What is EDGE?

- Conveniently access stock and production • order forms for doors, frames and parts on the same view.
- Easily add elevations and attachments to your order.
- EDGE will validate fire labels and missing • information for an improved ordering experience and faster processing lead-times.

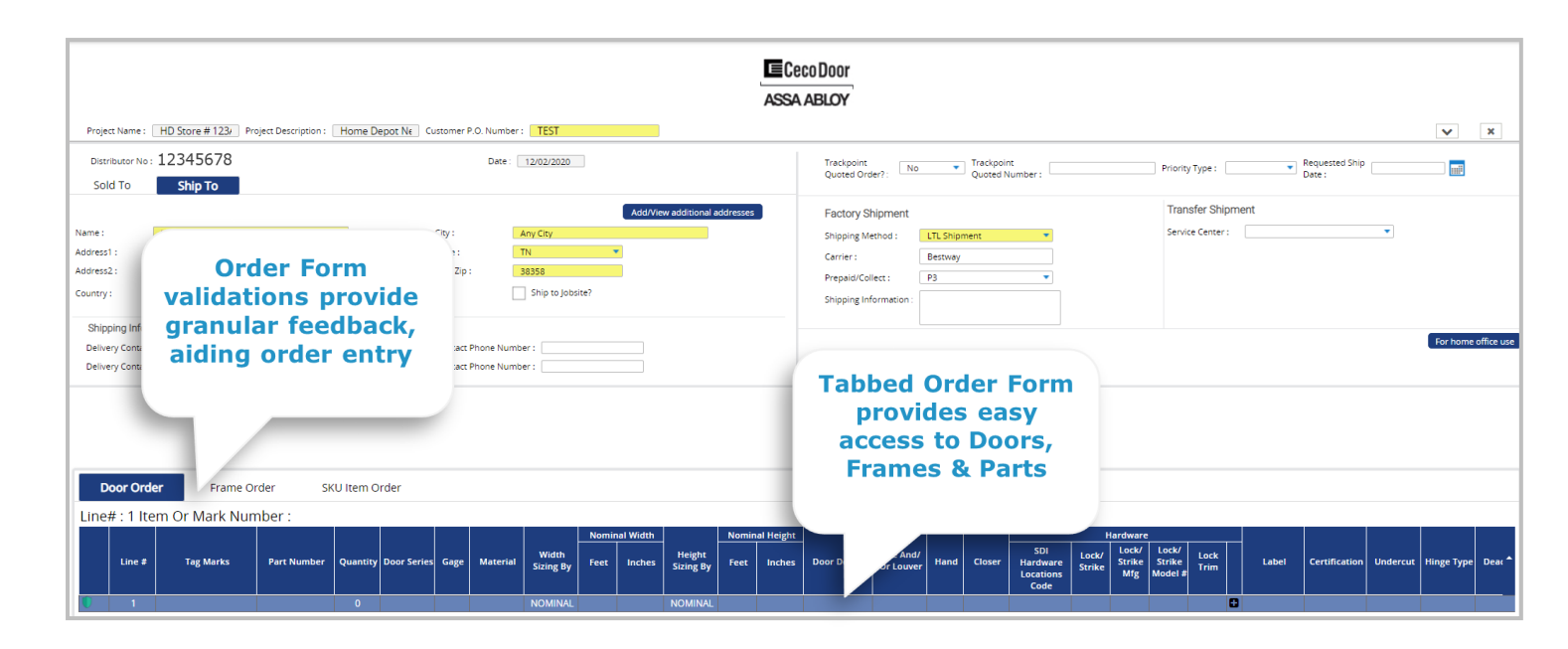

Public

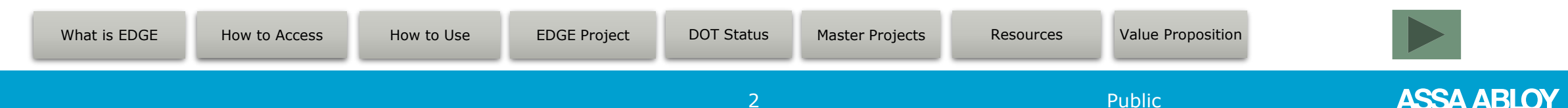

#### **Accessing EDGE**

- Convenient single sign on from ASSA ABLOY Connect at <u>connect.assaabloy.com</u>.
- Click the Online Order tab and choose ASSA ABLOY EDGE.
- No other passwords or login information is needed.
- Contact your Ceco Customer Service Professional to gain access to EDGE.

| ASSA ABLOY Conr    | ASSA ABLOY DOOR 🗮 Account List        |                 |
|--------------------|---------------------------------------|-----------------|
| 📢 Back 🔒 Privacy F | Policy                                | $\frown$        |
| 🖵 Dashboard        | Resource Center 👻 Orders 👻            | Online Ordering |
|                    | ASSA ABLOY EDGE<br>ASSA ABLOY<br>EDGE |                 |

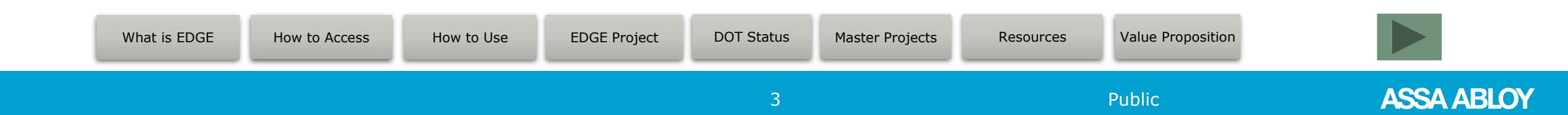

#### **EDGE Tools**

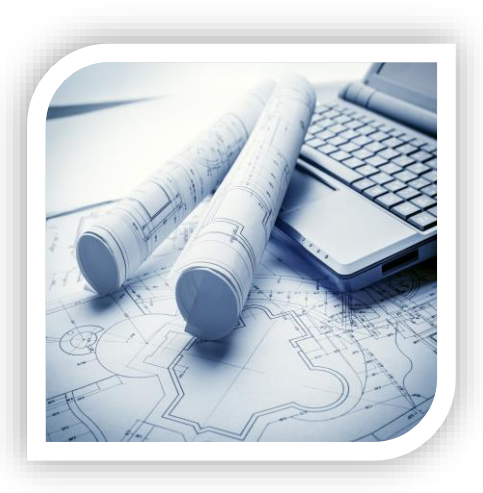

Project

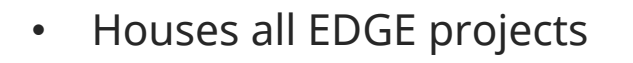

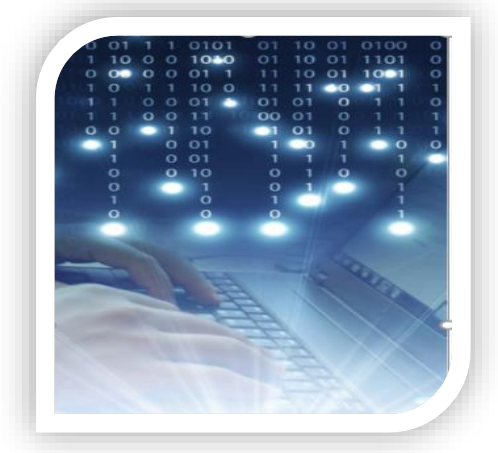

**DOT Status** 

 Provides a historical view of all the projects that have been placed into the factory for manufacturing

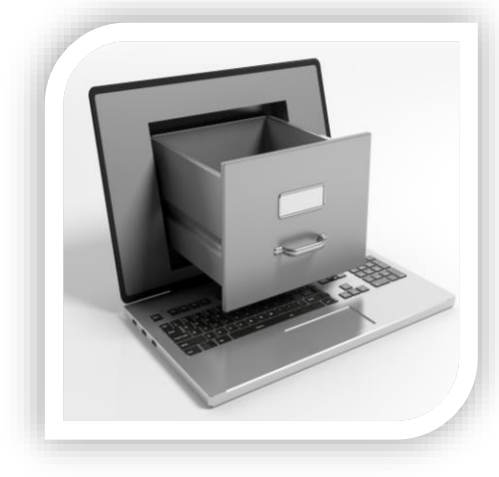

Master Projects

 A personal filing cabinet to keep projects organized

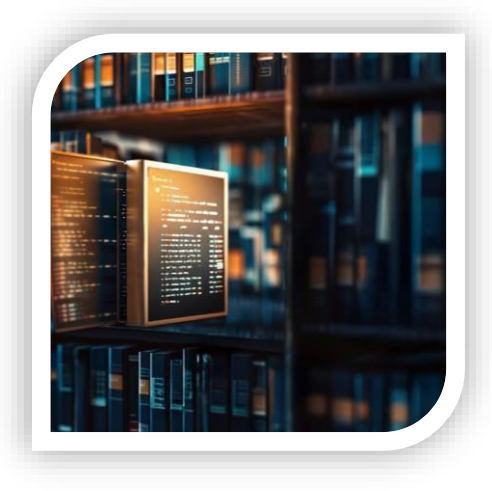

Resources

- Library of information
- Search for order writing codes, EDGE videos, and eBooks

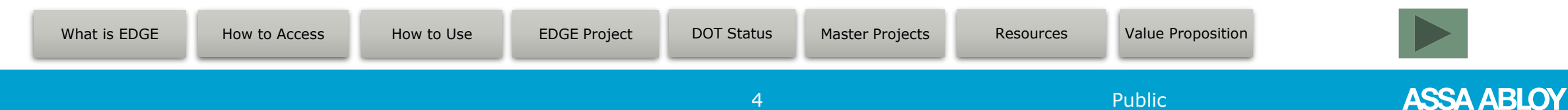

#### **Project Tab – Project Tools**

| ojects for CEC | O DOOR PRODUCTS       |                       |   |                  |             |  |
|----------------|-----------------------|-----------------------|---|------------------|-------------|--|
| roject Name    | Add project           |                       | × | Last Updated     | PO Number   |  |
| ocket Frame    |                       |                       |   | 03/05/2025 09:02 | Pocket      |  |
| dering_HF      | Project name :        | Maximum 12 characters |   | 03/05/2025 03:50 | 1499        |  |
| adera          |                       |                       |   | 02/27/2025 11:10 | Madera Test |  |
| ade up         | Project description : | Maximum 30 characters |   | 02/27/2025 11:03 | Qmax        |  |
| TC_2025838     |                       |                       |   | 02/27/2025 01:31 | 5565        |  |
| TC_2025995     | Master Project :      |                       | • | 02/25/2025 04:37 | 5432        |  |
| Add project    |                       |                       |   |                  |             |  |

- To start a new project, click Add project button and fill out project information. When finished, click Add and EDGE will launch you immediately into the order forms.
- Click the trash can to remove a project.
- Click Load All Projects button to refresh your view of all projects saved. arsigma
- To open a project, double click the project line.

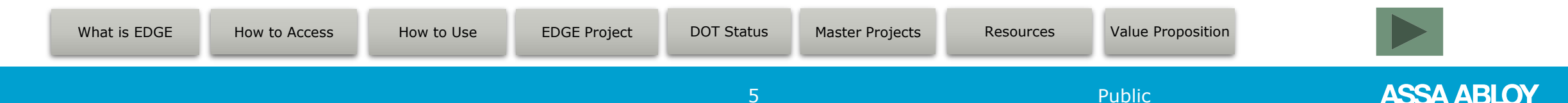

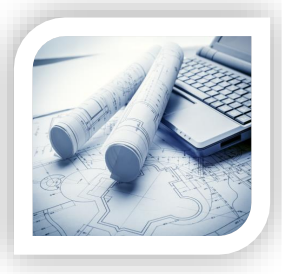

#### **Project Tab – Project Tools**

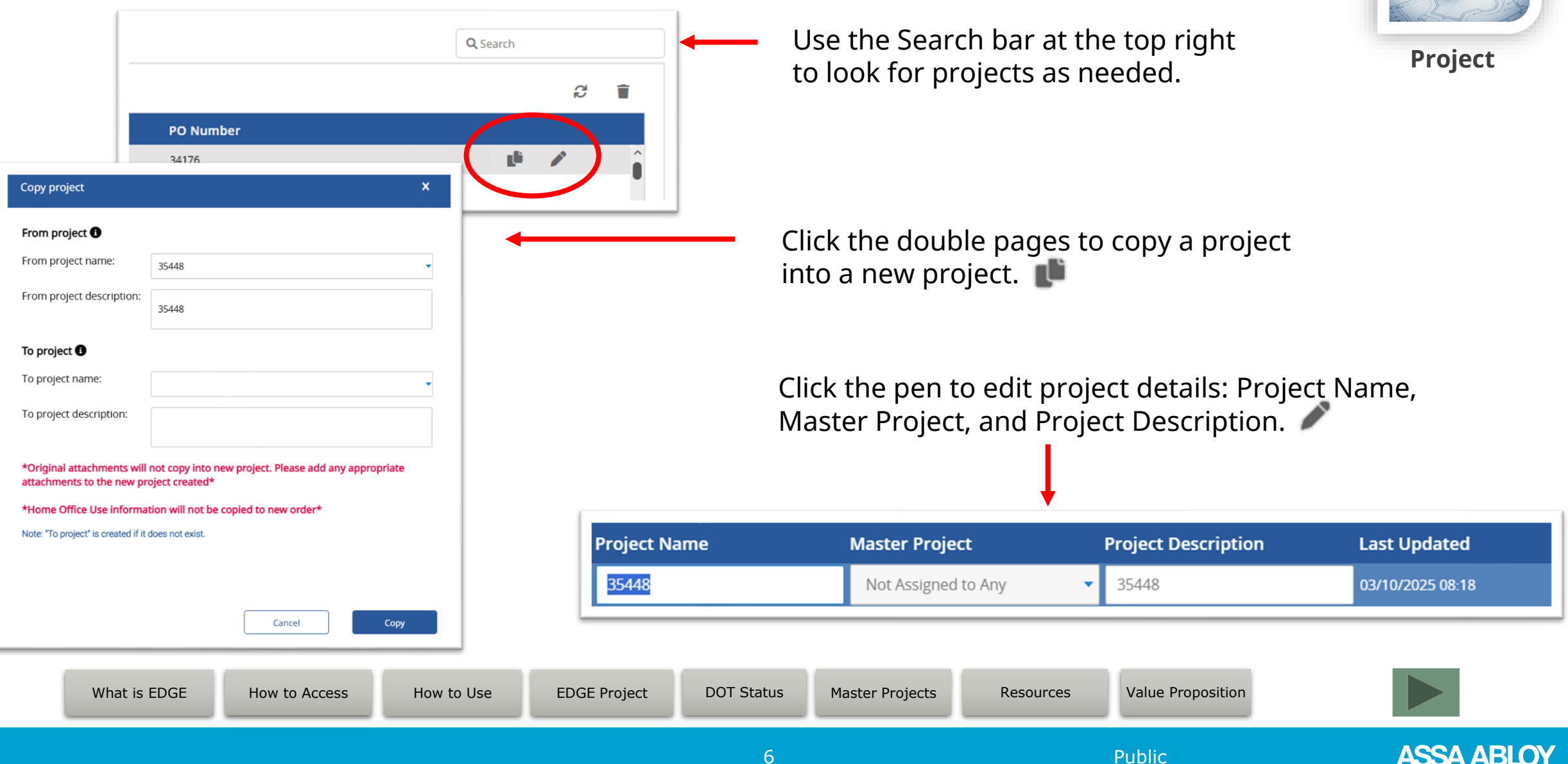

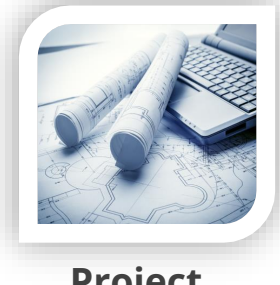

#### **Inside the Project – Required Fields**

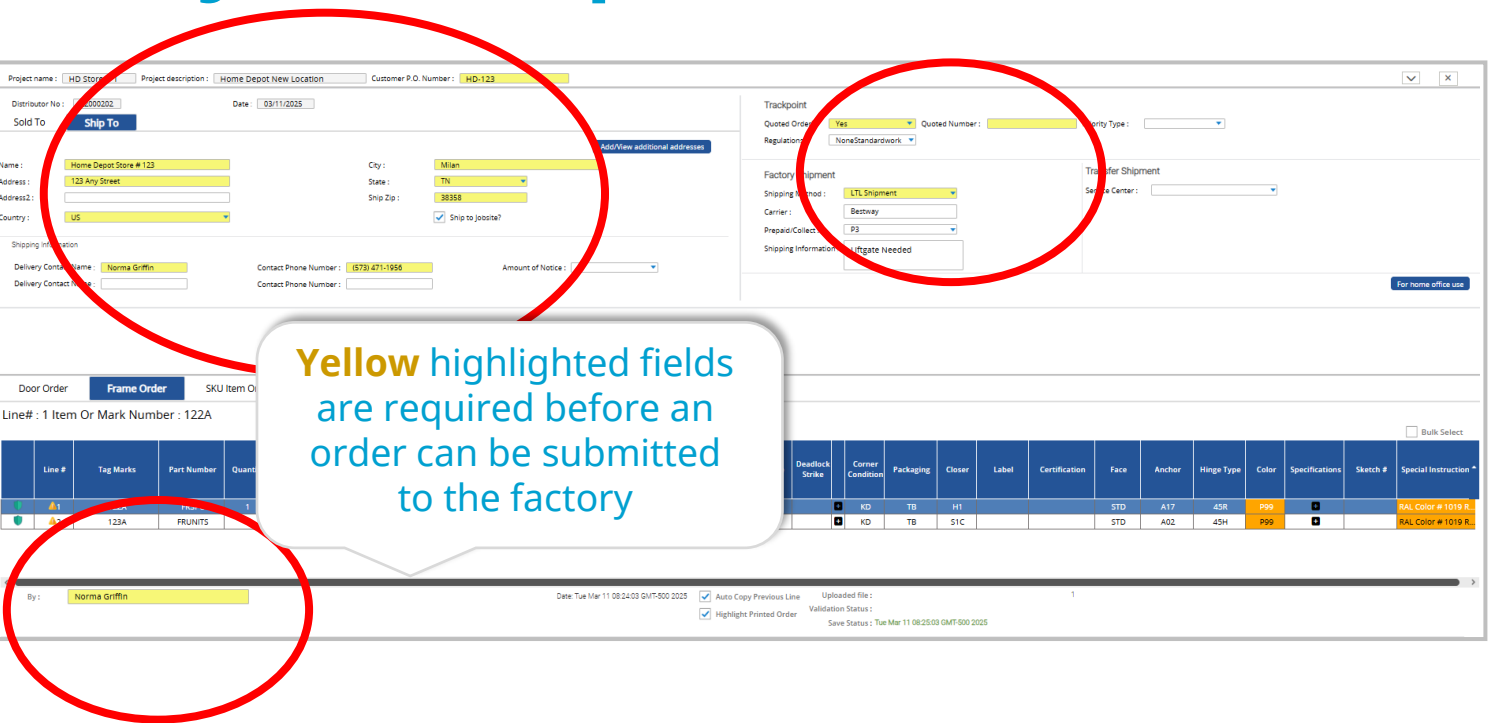

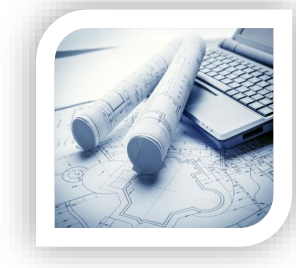

Project

- For jobsite deliveries, click Ship to Jobsite button to require delivery contact fields.
- If you are not using a special quote number, change Quoted Order option from Yes to No
   \*Order will be acknowledged and invoiced at your standard buying program discount when changed to no.
- Enter your name in the By field, located at the bottom of the EDGE form.

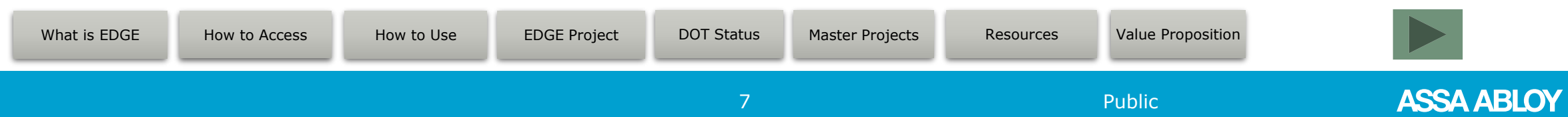

### Inside the Project - Navigating the Order Form

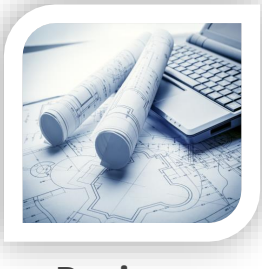

Project

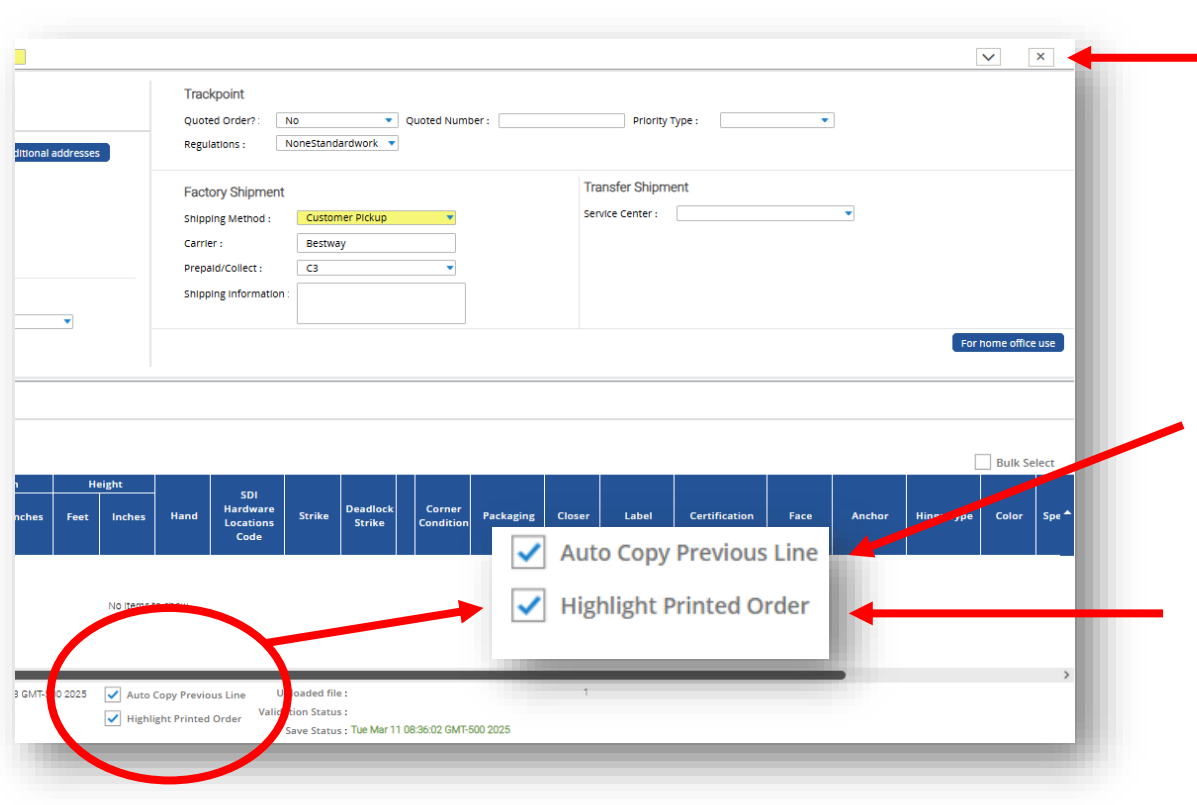

Click Save & Close button to go back to the Project tab.

Auto Copy Previous Line allows you to copy options from the previous line into a new line when using the tab key - works great for small changes such as handing.

Highlight Printed Order will highlight any items on the Print/ Preview that will require further review from Ceco's Order Management team.

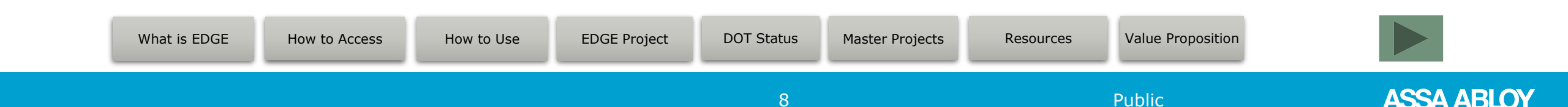

#### **Inside the Project - Validation Flags**

| D       | oor Orde         | er Frame O       | rder SK     | U ltem Oro | der         |      |          |                    |       |          |                     |       |           |             |
|---------|------------------|------------------|-------------|------------|-------------|------|----------|--------------------|-------|----------|---------------------|-------|-----------|-------------|
| Click 1 | this gr          | rk Nur           | nber : 123A |            |             |      |          |                    |       |          |                     |       |           |             |
| ield to | o valid          | ate on           |             |            |             |      |          |                    | Nomin | al Width |                     | Nomin | al Height |             |
| a per   | ine le           | evel             | Part Number | Quantity   | Door Series | Gage | Material | Width<br>Sizing By | Feet  | Inches   | Height<br>Sizing By | Feet  | Inches    | Door Design |
|         | <b>0</b> 1       | 121A             | DR          | 1          | RI          | 18   | CRS      | NOMINAL            | 3     | 0        | NOMINAL             | 7     | 0         | F           |
| ١       | <u>^</u> 2       | 122A, 124A, 125A | DR          | 4          | RI          | 18   | CRS      | NOMINAL            | 3     | 0        | NOMINAL             | 6     | 8         | VCO         |
|         | <mark>⊗</mark> 3 | 123A             | DR          | 1          | RI          | 16   | CRS      | NOMINAL            | 5     | 0        | NOMINAL             | 7     | 0         | F           |

- Lines with white check marks next to the Line # = Clear No further action needed on part of the user.
- Lines with orange cones next to the Line # = Warning

Users can review the lines in orange to check for areas that need attention. Lines can still be submitted.

#### **○** Lines with red circles next to Line # = Critical Warning

Users can review the lines in orange to check for highlighted issues and address as needed. Lines CANNOT be submitted until the critical area(s) have been addressed.

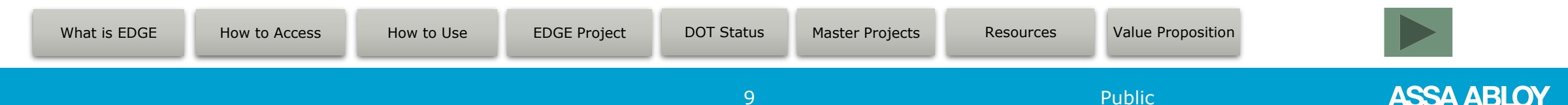

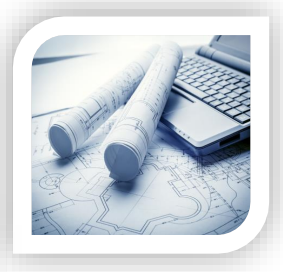

Project

#### **Inside the Project - Order Write Tools**

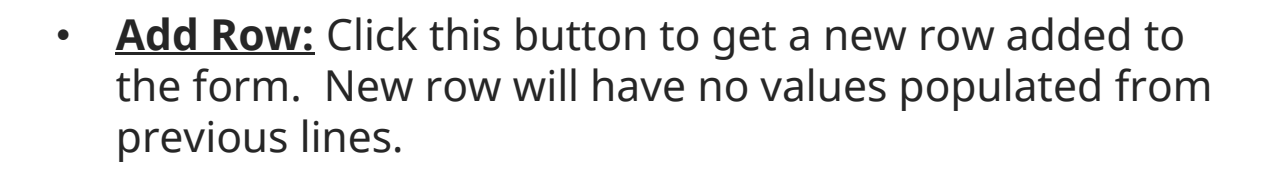

- **Insert Row:** Click this button to insert a new row anywhere on the form. Inserted row will have no values populated from previous lines.
- **<u>Copy Row:</u>** Click this button to duplicate the previous line item EXCLUDING tag marks.
- **Duplicate Row:** Click this button to duplicate the previous line item INCLUDING tag marks.
- <u>Validate Order</u>: Click this button to run validations on the entire order.

|   | Doc  | or Order | Frame Ord     | er SKU      | ltem Orde    | r           |          |          |             |        |
|---|------|----------|---------------|-------------|--------------|-------------|----------|----------|-------------|--------|
| L | ine# | : 1 Iten | n Or Mark Num | ber : 122A  |              |             |          |          |             |        |
|   |      |          |               |             |              |             |          |          |             |        |
|   |      | Line #   | Tag Marks     | Part Number | Quantity     | Series      | Gage     | Material | Depth       | Throat |
|   |      |          | 100.1         | 5030.5      |              | <b>C</b> 11 |          | 696      | 534         | 470    |
|   |      | <u> </u> | 122A          | FR3PC       | 1            | 50          | 16       | CRS      | 534         | 478    |
| < |      | _        |               |             |              |             |          |          |             |        |
|   | Ву   |          | Norma Griffin |             |              |             |          |          |             |        |
|   |      |          |               |             |              |             |          |          |             |        |
|   | Add  | Row      | Insert Row    | Copy Row    | Duplicate Ro | w Ren       | nove Row | /(s) Val | ldate Order |        |

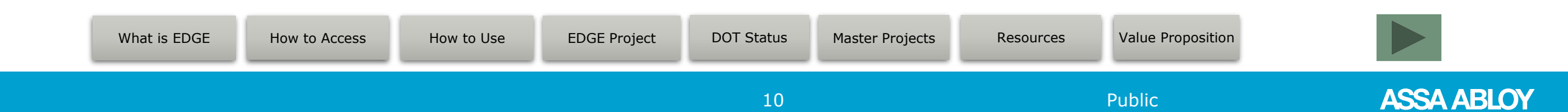

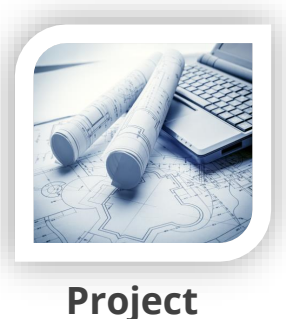

#### **Inside the Project - Order Write Tools**

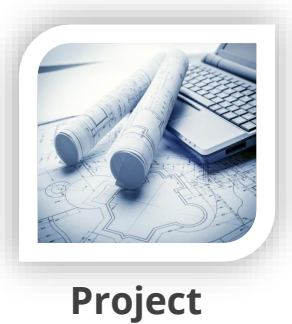

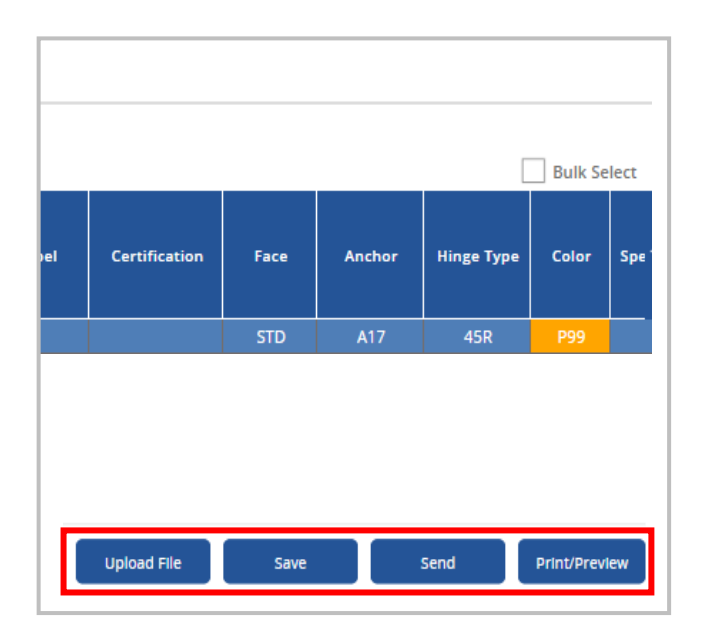

- **<u>Upload File:</u>** Click this button to add attachments to the order.
- **<u>Save</u>**: Click this button to save the EDGE order form.
- **<u>Send</u>**: Click this button to submit the PO to the factory.
- **<u>Print Preview:</u>** Click this button to review the order form.

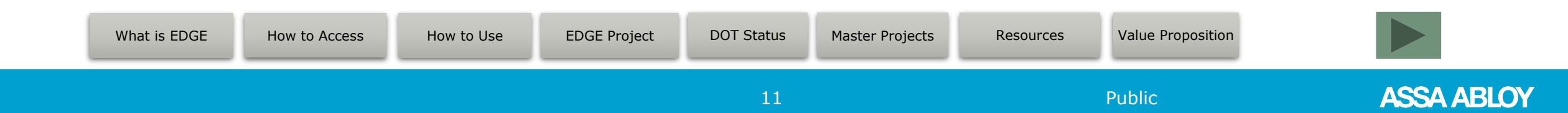

#### **Inside the Project - Sending the Order**

|     | Deem |       | <b>O</b> | DOT |
|-----|------|-------|----------|-----|
| eno | DOOL | Frame | urder    | DOL |
|     |      |       |          |     |

| Close                  |                                    | Continue |
|------------------------|------------------------------------|----------|
| Send Order with Du     | plicate PO Number.                 |          |
| PO Number :            | HD-123                             |          |
| Number Information     |                                    |          |
| Order Total: Stock[2]  |                                    |          |
| Send Stock Order       | Stock Order has not been sent DOT. |          |
| Order Total: Frames[2] |                                    |          |
| 🗹 Send Frame Order     | Frame Order has not been sent DOT. |          |
| Order Total: Doors[7]  |                                    |          |
| Send Door Order        | Door Order has not been sent DOT.  |          |
|                        |                                    |          |

| Order Total: Doors[3]                                | Order has already been sent DOT. Check to send again.                         |   |
|------------------------------------------------------|-------------------------------------------------------------------------------|---|
| Send Frame Order<br>Order Total: Frames[1]           | Order has already been sent DOT. Check to send again.                         |   |
| Send Stock Order<br>Order Total: Stock[0]            | No Stock parts are being Ordered.                                             |   |
| Number Information                                   |                                                                               | ] |
| PO Number :                                          | HD-123                                                                        |   |
| Send Order with Du<br>"This PO number is already use | uplicate PO Number.<br>d for order X2696A. Click to send with same PO number' |   |

- Project
- Click the Send button when you are ready to submit to the order to the factory.
- EDGE will automatically select the Order Types.
   \*If an order type does not have a line entered under it, it will remain unselected.
- EDGE will provide an alert if the PO number is a duplicate of a previously submitted order. Select Send Order with Duplicate PO Number to proceed with using a previously used PO number.
- Click Continue

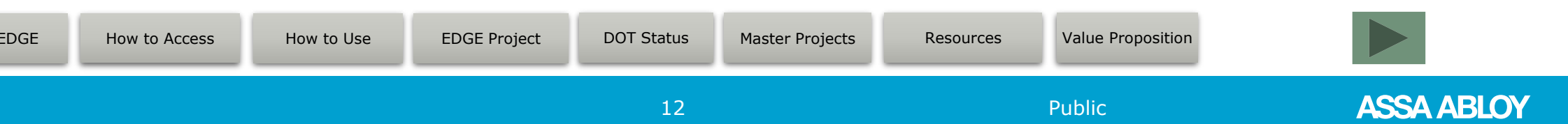

#### Sending the Project - Smarty Streets

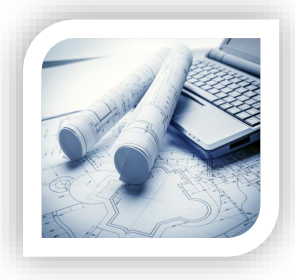

Project

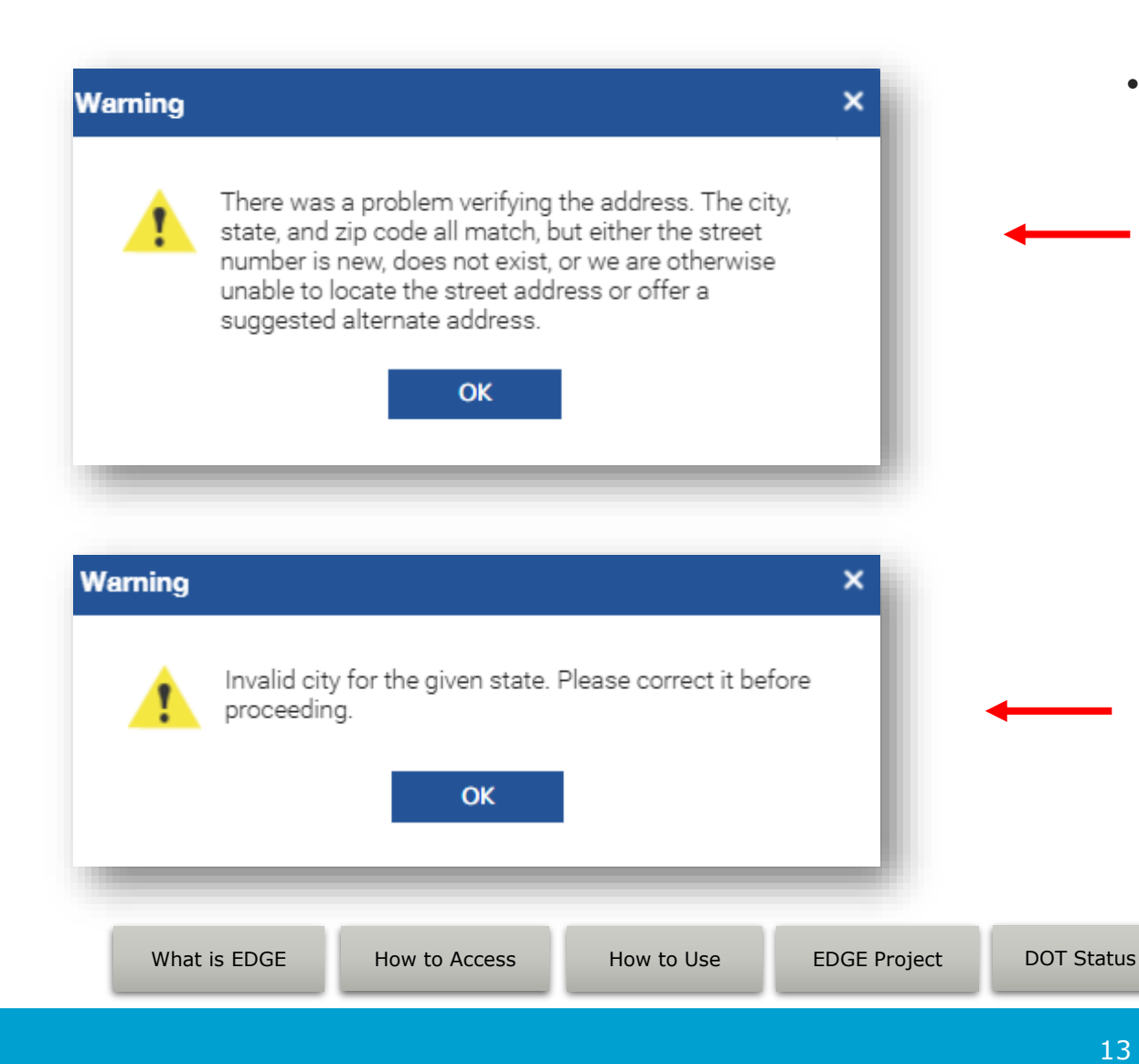

- Smarty Streets is tied to the USPS system to run 2 checks on your shipment address:
- 1 A soft check on the street address
  - \* Soft check because you may have new construction in which the GPS system hasn't added the new address to their system.
  - \* Soft check validation prompt will not stop the shipment from leaving the factory.
  - 2 A hard check on the City, State, and Zip
  - \* Hard stop will not allow the project to be placed into the factory until those corrections have been made

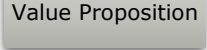

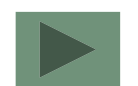

ASSA ABLOY

#### **Sending the Project - Ship Date Calculator**

| Priority Type:                                                                                                    |                                                                                                    |                                                                                                    |                                                                                                    |                                                                                                    |                                              |                                      |                                                                                                    |
|----------------------------------------------------------------------------------------------------|----------------------------------------------------------------------------------------------------|----------------------------------------------------------------------------------------------------|----------------------------------------------------------------------------------------------------|----------------------------------------------------------------------------------------------------|----------------------------------------------|--------------------------------------|----------------------------------------------------------------------------------------------------|
| Factory Estimated Ship Date :                                                                                                    | 202                                                                                                    | 5-04-(                                                                                                    | 09                                                                                                    |                                                                                                    |                                              |                                      |                                                                                                    |
| Extended Ship Date :                                                                                                    |                                                                                                    |                                                                                                    |                                                                                                    |                                                                                                    |                                              |                                      |                                                                                                    |
| Tour order will be assigned a Far<br>Date upon final completion of th<br>through engineering. Lead-time<br>complete information, any devia<br>affect current lead-time.                                                       | is ba:                                                                                                    | der<br>sed or<br>will                                                                                                    | 1                                                                                                    |                                                                                                    |                                              |                                      |                                                                                                    |
| der DOT                                                                                                    |                                                                                                    |                                                                                                    |                                                                                                    |                                                                                                    | Sei                                          | nd No                                | ow<br>×                                                                                                    |
| Priority Type :                                                                                                    |                                                                                                    |                                                                                                    |                                                                                                    |                                                                                                    |                                              |                                      |                                                                                                    |
| Eactory Ectimated Ship Date                                                                                                    |                                                                                                    | -04-0                                                                                                    | 0                                                                                                    |                                                                                                    |                                              |                                      |                                                                                                    |
| Factory Estimated Ship Date:                                                                                                    | 2025                                                                                                    | -0-4-0                                                                                                    | 9                                                                                                    |                                                                                                    |                                              |                                      |                                                                                                    |
| Extended Ship Date :                                                                                                    | 2025                                                                                                    | -0-4-0                                                                                                    | 9                                                                                                    |                                                                                                    |                                              |                                      | _                                                                                                    |
| Extended Ship Date :<br>Extended Ship Date :<br>Your order will be assigned a Fac<br>Date upon final completion of th                                                                                                    | 2025                                                                                                    | ••+•                                                                                                    | 9                                                                                                    | Mar                                                                                                    | 2025                                         |                                      | •                                                                                                    |
| Extended Ship Date :<br>Extended Ship Date :<br>Your order will be assigned a Fac<br>Date upon final completion of th<br>through engineering. Lead-time i                                                                     | 2025<br>Su                                                                                                    | Mo     Mo                                                                                                    | יש<br>דע                                                                                                    | Mar<br>We                                                                                                    | 2025<br>Th                                   | ►<br>Fr                              | Sa                                                                                                    |
| Extended Ship Date - ,<br>Extended Ship Date - (<br>Your order will be assigned a Fac<br>Date upon final completion of th<br>through engineering, Lead-time i<br>complete information, any devia<br>affect current lead-time. | 2025<br>Su<br>23                                                                                                    | Mo<br>24                                                                                                    | 9<br>Tu<br>25                                                                                                    | Mar<br>We<br>26                                                                                                    | 2025<br>Th<br>27                             | ►<br>Fr<br>28                        | <b>Sa</b>                                                                                                    |
| Extended Ship Date - ,<br>Extended Ship Date :<br>Your order will be assigned a Fac<br>Date upon final completion of th<br>through engineering. Lead-time i<br>complete information, any devia<br>affect current lead-time.   | 2025<br>Su<br>23<br>2                                                                                                    | Mo<br>24<br>3                                                                                                    | <b>Tu</b><br>25<br>4                                                                                                    | Mar<br>We<br>26<br>5                                                                                                    | 2025<br>Th<br>27<br>6                        | Fr<br>28<br>7                        | <b>Sa</b><br>1<br>8                                                                                                    |
| Extended Ship Date - ,<br>Extended Ship Date :<br>Your order will be assigned a Fac<br>Date upon final completion of th<br>through engineering. Lead-time i<br>complete information, any devia<br>affect current lead-time.   | 2025<br>Su<br>23<br>2<br>9                                                                                                    | Mo<br>24<br>3<br>10                                                                                                    | <b>Tu</b><br>25<br>4<br>11                                                                                                    | Mar<br>We<br>26<br>5<br>12                                                                                                    | 2025<br>Th<br>27<br>6<br>13                  | Fr<br>28<br>7<br>14                  | <b>Sa</b><br>1<br>8<br>15                                                                                                    |
| Extended Ship Date :<br>Extended Ship Date :<br>Your order will be assigned a Fac<br>Date upon final completion of th<br>through engineering. Lead-time<br>complete information, any devia<br>affect current lead-time.       | 2025<br>Su<br>23<br>2<br>9<br>16                                                                                                    | Mo<br>24<br>3<br>10                                                                                                    | <b>Tu</b><br>25<br>4<br>11<br>18                                                                                                    | Mar<br>We<br>26<br>5<br>12<br>19                                                                                                    | 2025<br>Th<br>27<br>6<br>13<br>20            | Fr<br>28<br>7<br>14<br>21            | <b>Sa</b><br>1<br>8<br>15<br>22                                                                                                    |
| Extended Ship Date :<br>Extended Ship Date :<br>Your order will be assigned a Fac<br>Date upon final completion of th<br>through engineering. Lead-time i<br>complete information, any devia<br>affect current lead-time.     | 2025<br>Su<br>23<br>2<br>9<br>16<br>23                                                                                                    | Mo<br>24<br>3<br>10<br>17<br>24                                                                                                    | <b>Tu</b><br>25<br>4<br>11<br>18<br>25                                                                                                    | Mar<br>26<br>5<br>12<br>19<br>26                                                                                                    | 2025<br>Th<br>27<br>6<br>13<br>20<br>27      | Fr<br>28<br>7<br>14<br>21<br>28      | Sa<br>1<br>8<br>15<br>22<br>29                                                                                                    |
| Extended Ship Date :<br>Extended Ship Date :<br>Your order will be assigned a Fac<br>Date upon final completion of th<br>through engineering. Lead-time i<br>complete information, any devia<br>affect current lead-time.     | 2025<br>Su<br>23<br>2<br>9<br>16<br>23<br>30                                                                                                    | Mo<br>24<br>3<br>10<br>17<br>24<br>31                                                                                                    | <b>Tu</b><br>25<br>4<br>11<br>18<br>25<br>1                                                                                                    | Mar<br>We<br>26<br>5<br>12<br>19<br>26<br>2                                                                                                    | 2025<br>Th<br>27<br>6<br>13<br>20<br>27<br>3 | Fr<br>28<br>7<br>14<br>21<br>28<br>4 | <b>Sa</b><br>1<br>8<br>15<br>22<br>29<br>5                                                                                                    |
|                                                                                                    | Extended Ship Date :<br>Your order will be assigned a Far<br>Date upon final completion of th<br>through engineering. Lead-time<br>complete information, any devia<br>affect current lead-time.<br>der DOT<br>Priority Type : | Extended Ship Date :<br>Your order will be assigned a Factory<br>Date upon final completion of this or<br>through engineering. Lead-time is ba<br>complete information, any deviation<br>affect current lead-time.<br>der DOT<br>Priority Type : | Extended Ship Date :<br>Your order will be assigned a Factory Ship<br>Date upon final completion of this order<br>through engineering. Lead-time is based of<br>complete information, any deviation will<br>affect current lead-time.<br>der DOT<br>Priority Type :<br>Extended Chip Dota 2005 04.00 | Extended Ship Date :<br>Your order will be assigned a Factory Ship<br>Date upon final completion of this order<br>through engineering. Lead-time is based on<br>complete information, any deviation will<br>affect current lead-time.<br>der DOT<br>Priority Type : | Extended Ship Date : I                       | Extended Ship Date : III             | Extended Ship Date :<br>Your order will be assigned a Factory Ship<br>Date upon final completion of this order<br>through engineering. Lead-time is based on<br>complete information, any deviation will<br>affect current lead-time.<br>Send N<br>der DOT<br>Priority Type :<br>Extend Extended Ship Date 2005 04.00 |

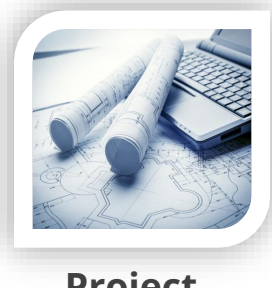

Project

- After Smarty Streets validates the shipment address, EDGE will run a ship date calculator. (a tool to help you better prepare for your projects)
- If the estimated ship date is too long, you should exit out of the window by clicking the Close button.
   Then, choose a Quickship program from your EDGE header and click Send again.
- If the estimated ship date is too soon, use the calendar provided in the window to choose an extended date.

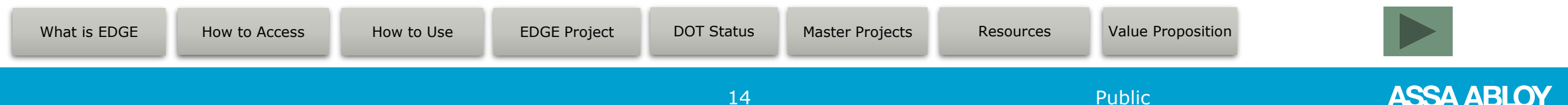

#### **Sending the Project – Confirmation**

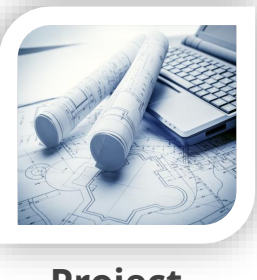

Project

Once the order has been placed into the Ceco factory, you will receive a confirmation window that includes 2 important details:

- 1. Ceco Sales Order Number
- 2. PDF copy of the order form

After clicking OK, you will be returned to your project form where you can exit out of it by clicking the close button at the top right.

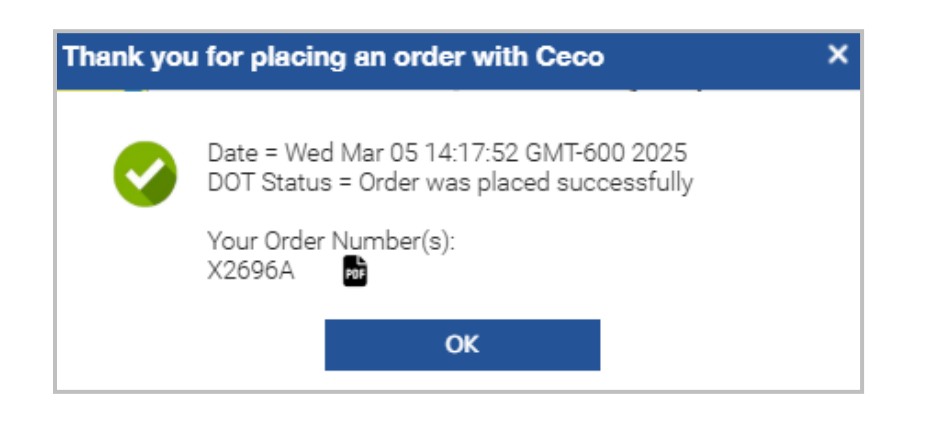

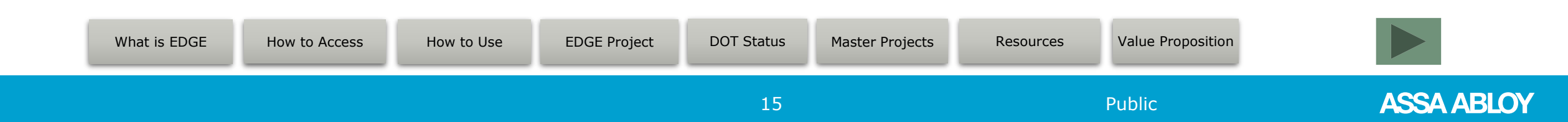

#### **DOT Status**

- Order Type codes:
  - MD = manufactured doors
  - MF = manufactured frames
  - SKU = part number doors, frames, and accessories
- Order Number column will store the associated Ceco sales order number for quick reference.
- Order Doc column will provide quick access to the PDF copy of the order form submitted.
- Use ASSA ABLOY Connect to get status on this as well as all ASSA ABLOY branded purchases.

| Project        | DOT Status    | Master Projects Res | ources    |            |              |                 |              |                               |              |
|----------------|---------------|---------------------|-----------|------------|--------------|-----------------|--------------|-------------------------------|--------------|
| DOT status for | Ceco          |                     |           |            |              |                 |              | Search                        | Q            |
| Project Name   | Order Type    | Door/Frame Qty      | Parts Qty | TimeStamp* | Who Sent Ord | ler PO Number   | Order Number | Status Message                | Order Doc    |
| HD Store # 123 | MF            | 273                 |           | 1/28/2022  | testuser1    | 00-12345        | X0AB1A       | Order was placed successfully | 201          |
| HD Store # 456 | MD            | 1                   |           | 1/28/2022  | testuser1    | 00-67890        | X0CD1A       | Order was placed successfully | POF          |
| HD Store # 789 | MF            | 225                 |           | 2/1/2022   | testuser2    | 00-09876        | X0EF1A       | Order was placed successfully | 20           |
| Stock 02-01-22 | SKU           | 0                   | 300       | 2/1/2022   | testuser2    | 00-54321        | X0GH1A       | Order was placed successfully | र्ष्ट<br>रहे |
| What is EDGE   | How to Access | How to Use          | EDGE Pr   | roject DC  | )T Status    | Master Projects | Resources    | Value Proposition             |              |
|                |               |                     |           |            | 16           |                 |              | Public                        | 45           |

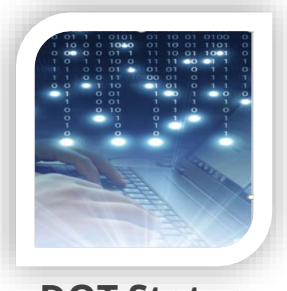

**DOT Status** 

#### **Master Projects**

- Master Projects is a personal filing cabinet to keep Open Projects organized.
- This is great for larger contracts that you may have multiple open projects tied to.
- Double click on a Master Project to filter all open projects that are tied to it.
- Click the Add button to add your Master Project details.
- Click the Edit button to edit Master Project details.
- Click the Delete button to remove any selected folders.

|--|

Master Projects

SA ARI

| Project      | DOT Status         | Master Projects              | Resources             |            |                 |                                 |                   |       |
|--------------|--------------------|------------------------------|-----------------------|------------|-----------------|---------------------------------|-------------------|-------|
| Projects for | CECO DOOR PRODUCTS | Add Master Project           |                       |            | ×               |                                 |                   |       |
| Search       | Q                  | Master Project Name :        |                       |            |                 |                                 |                   | + 🗹 📋 |
| Brand        |                    | Master Project Description : | Maximum 30 characters |            |                 | Master Project Description      |                   |       |
| Ceco Door    |                    |                              |                       |            |                 | VA Hospital Renovations         |                   |       |
| Ceco Door    |                    | Link Project                 |                       | •          |                 | New Construction - 15 Locations |                   |       |
| Ceco Door    |                    | -                            |                       |            |                 | NY State Project                |                   |       |
| Ceco Door    |                    | -                            |                       |            |                 | JMCGH Hospital                  |                   |       |
|              |                    | Close                        | Cancel                |            | Add             |                                 |                   |       |
| EDGE         | How to Access      | How to Use                   | EDGE Project          | DOT Status | Master Projects | Resources                       | Value Proposition |       |
|              |                    |                              |                       | 17         |                 |                                 | Public            |       |

#### **Resources**

- Resources is a great place to get EDGE information.
- Browse the page to find Order Writing literature, eBooks, and access to YouTube video tutorials.
- To access a resource, either click the image or click download. 📥

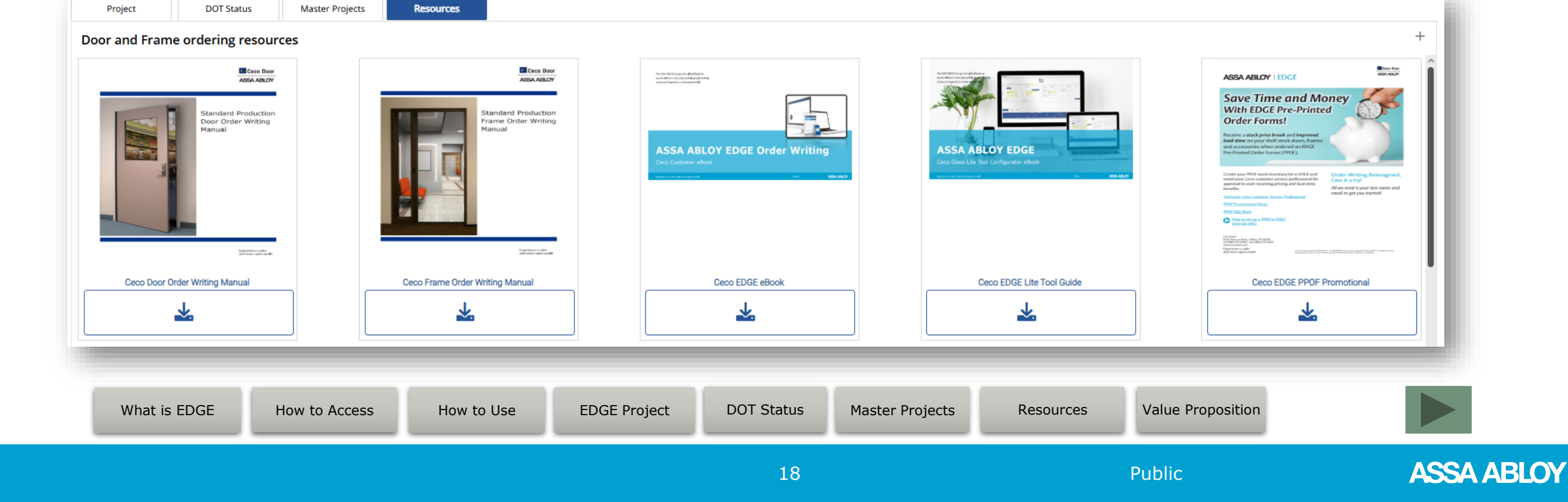

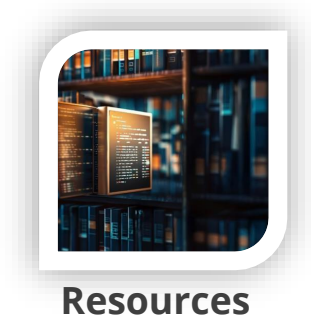

#### **User Benefits**

- Single sign on from ASSA ABLOY Connect with no additional passwords to memorize.
- Line validations explain what is needed to complete the order without problems.
- Easily add elevations, drawings, or other attachments to the order (separate emails no longer required).
- Conveniently view door and frame order information on the same screen in single line format.
- All hardware information including special instructions can be entered together on each line item for easy order entry and review.
- All products including stock, standard, and custom can be ordered on EDGE.
- Name, organize, and sort orders the way you want for quick reference using Master Projects tool.
- Search order history using the DOT Status and find projects that you have placed direct into the factory.
- Orders that fully validate receive a special lead time advantage (refer to the EDGE section of the lead-time sheet).
   \*applies to all green check marks and no orange flags or highlights

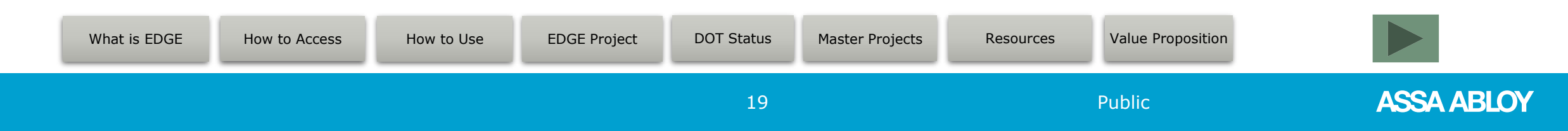

# Thank you assaabloydss.com

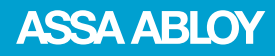